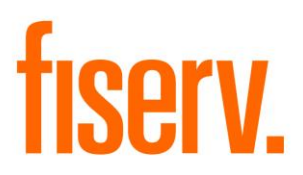

# **Business Analyzer**

AnalysisCalc.dnax Extension ID: 2efc3178-cc94-4d73-acd8-1726422bfdd7 © 2016 Fiserv, Inc. or its affiliates. All rights reserved. This work is confidential and its use is strictly limited. Use is permitted only in accordance with the terms of the agreement under which it was furnished. Any other use, duplication, or dissemination without the prior written consent of Fiserv, Inc. or its affiliates is strictly prohibited. The information contained herein is subject to change without notice. Except as specified by the agreement under which the materials are furnished, Fiserv, Inc. and its affiliates do not accept any liabilities with respect to the information contained herein and is not responsible for any direct, indirect, special, consequential or exemplary damages resulting from the use of this information. No warranties, express or implied, are granted or extended by this document.

#### http://www.fiserv.com

Fiserv is a registered trademark of Fiserv, Inc.

Other brands and their products are trademarks or registered trademarks of their respective holders and should be noted as such.

## Overview:

The Analysis Calculator is designed for use as a sales tool for the Business Officer to demonstrate the advantages of banking at their Financial Institution and provide the client with scenarios for the Total Service Charges or Earnings Credits their analysis checking account may incur if the account is opened and maintained at the Financial Institution.

By entering counts of service items and balances, the Officer is able to model "what if" costs for the relationship by showing the client how adjustments to number of services provided and balances maintained will affect their overall banking needs costs.

## Key Benefits:

The Analysis Calculator application provides the Financial Institution's Business Operations team with the ability to:

- Provide the User with a straightforward single-screen modeling calculator for walking through relationship services needed and potential costs/savings for prospective businesses.
- Utilize the Financial Institution's own products, current settings, and rate schedules.
- Allow the User to model service items and cost overrides without having to change any product settings.
- Has service line item waiver and override capabilities for each service item offered.
- Services modeled are taken from the product (so there are no conflicts between what the Financial Institution is prepared to offer/support and non-supported services).
- Display of service line item effect and contribution to the account's total required available balance.
- Ability to demonstrate how changes for each item or charge affects the required balance requirements instead of from all service items being lumped together.
- Functionality to account for non-standard analysis cycles (i.e. 90 days versus 30 days) for seasonal businesses.

## **Processing:**

The Analysis Calculator application is designed for Financial Institutions to easily provide estimated calculations of the fees and charges associated with maintaining an analysis checking account at the Financial Institution.

The Calculator pulls product information directly from the products specified in the variables section, so the Officer is able to use the most current rates and per-item schedules available. If there is a multi-tiered rate schedule associated with an analysis item, the Calculator will initially display the first tier only, as it is expected with higher volumes the Officer will most likely utilize an override to help with pricing.

Note: The Calcul0ator excludes specific analysis transactions/calculation variables, which are mainly balancebased, such as Negative Average Collected Balance Adjustment, etc. This is because during new analysis client modelling, the Financial Institution will not have historical account information so the calculator is intended as a "what if" modeller, and doesn't look at scenarios where say 27 of 30 days in the cycle the balance will be positive, 3 days negative, etc., as the prospective client will most likely not know those values. Below is a complete list of all the excluded analysis transactions:

| Code | Description                                       |
|------|---------------------------------------------------|
| NABA | Negative Average Balance Adjustment               |
| PABA | Positive Average Balance Adjustment               |
| ТАВА | Total Aggregate Balance Adjustment                |
| UALB | Average Ledger Balance                            |
| URBA | Required Available Balance                        |
| VAAB | Actual Available Balance                          |
| VAAN | Average Negative Collected Balance                |
| VAAP | Average Negative Collected Balance Service Charge |
| VAFA | Average Float Amount                              |
| VAPB | Average Positive Collected Balance                |
| VLR  | Less Legal Reserve at                             |
| WNAB | Net Available Balance                             |
| XERN | Earnings Credit                                   |
| YPLP | Profit (Loss) for Period                          |
| YPXX | Account Analysis Service Charge Credit            |
| ZBRO | Additional Balance Required To Offset Cost        |
| ZSCA | Service Charge Assessed                           |

Following institution level setup (see variables section), the Officer will be able to begin using the Calculator immediately by accessing the new Analysis Calculator screen from the standard Calculators menu.

When the screen is first accessed, the Officer will enter the name of the prospective Account Owner. The Officer will then select the product they will model in the calculator. Once the Officer selects a Product Name, the Analysis Item Table will display all the Analysis Items associated with the selected Product. The Officer will enter the approximate Average Collected Balance that the prospective client will maintain in their account. For the Earnings Credit Rate field, the default Earnings Credit Rate for the Financial Institution will prefill as the default value, and the User may enter a preferred rate based on the relationship with the prospective Account Owner. Based on these values, when the Officer tabs off of the Average Collected Balance field or the Earnings Credit Rate field the Less Reserve Rate Requirements, Investable Balance and Earning Credit fields will dynamically populate based on the system calculations.

The Officer will review with the prospective client which Analysis Items they will utilize and how many of the items are projected to be used in a cycle period. Based on estimated usage of service items, the Officer will enter the Service Count for each item. After the Service Count is entered for a row, the Service Charge field will update based on the Service Count and Cost Per Item. Based on the relationship the Officer has with the client and/or in an effort to provide a better cost, they may elect to give a preferred rate for a Service Item. This preferred rate can be entered in the Override Rate field of the Service Item. If this Override Rate is entered, it will be used in the calculator of the Service Charge instead of the standard product rate. Additionally, the Officer may elect to waive a Service Item entirely by selecting the Item Waiver checkbox. This negates the Service Item from being used in the Balance Required calculation. After the Officer fills out the Service Item information, they will select the Calculate button. When the Calculate button is selected, the Balance Required field will display the Average Collected Balance needed to accommodate the Service Items charges estimated to be assessed. The totals section at the bottom of the screen will update based on the calculations and changes made within the above table providing the Officer with a completed Total Charge/Earnings amount.

### Application Messages:

The following application messages are triggered:

#### Analysis Calculator Screen:

• If the User attempts to close the screen the user will be prompted with the following message: "Are you sure you want to clear all entries? (Yes or No Buttons)"

| liysis Calculator       |                           |                                 |                     |                  |                      |                          |
|-------------------------|---------------------------|---------------------------------|---------------------|------------------|----------------------|--------------------------|
| Account Owner Bob's F   | Fish Supplies             |                                 | AccountOf           | ficer Joe Banker |                      |                          |
| Product Name »Comme     | ercial Checking Act       |                                 | •                   |                  | Average Collected B  | alance » 100,000.        |
| Earnings Credit Rate »  | 1.00000 Less Rese<br>Requ | rve Rate 10,000                 | .00 Investable Bala | nce 9            | 0,000.00 Earnings    | Credit 73.               |
| Analysis Items          |                           |                                 |                     |                  |                      | 505                      |
| Analysis Item           | Analysis Item Count       | Cost Per Item                   | Override Rate       | Service Charges  | Item Waiver          | Balance Required         |
| Account Maintenance     | 1                         | 15.00                           |                     | 15.00            |                      | 18,250.0                 |
| Automated Domestic      | 2                         | 12.00                           |                     |                  |                      | 9.0                      |
| Automated Intn'l Wire D |                           | 15.00                           |                     |                  | Are you sure you war | nt to clear all entries? |
| Check Order             |                           | 20.00                           |                     |                  |                      |                          |
| NSF Svc Chg             |                           | 32.00                           |                     | 10               | Yes                  | No                       |
| Positive Pay Flat Fee   | 3                         | 5.00                            | 2.00                | 6.00             |                      | 7,300.0                  |
| Positive Pay Mismatch   |                           | 10.00                           |                     |                  |                      |                          |
| Stop Payment Svc Chg    |                           | 25.00                           |                     |                  |                      |                          |
| Sweep Maintenance S     |                           | 15.00                           |                     |                  |                      |                          |
| UCF Svc Chg             |                           | 10.00                           |                     |                  |                      |                          |
|                         |                           |                                 |                     |                  | Calc                 | ulate Print Preview      |
| Analysis Totals         |                           |                                 |                     |                  |                      |                          |
| Total Services Provide  | d Total Service Charg     | ges Total Service Cha<br>Waived | Total Balance       | e Required In    | vestable Balance     | Total Charge/Earnings    |
|                         |                           |                                 |                     |                  |                      |                          |

• If the user enters a <null> value in the Average Collected Balance field and selects the Calculate button, a message should appear: "Average Collected Balance cannot

#### be null."

| iysis calculator       |                           |                                |                      |            |         |                     |                        |
|------------------------|---------------------------|--------------------------------|----------------------|------------|---------|---------------------|------------------------|
| ccount Owner Bob's F   | ishing                    |                                | Account O            | fficer Joe | Banker  |                     |                        |
| Product Name » Comme   | rcial Checking Act        |                                | -                    |            |         | Average Collected I | Balance »              |
| arnings Credit<br>Rate | 1.00000 Less Rese<br>Requ | rve Rate 1,00                  | 10.00 Investable Bal | ance       | 9,0     | 00.00 Earning       | s Credit 7.4           |
| nalysis Items          |                           |                                |                      |            |         |                     |                        |
| Analysis Item          | Analysis Item Count       | Cost Per Item                  | Override Rate        | Service    | Charges | Item Waiver         | Balance Required       |
| Account Maintenance    | 1                         | 15.00                          |                      |            | 15.00   | V                   | 0.00                   |
| utomated Domestic      | 2                         | 12.00                          | 10.00                |            | 20.00   | -                   | 24 223.33              |
| utomated Intn'l Wire D |                           | 15.00                          |                      |            | A 💦     | verage Collected B  | alance cannot be null. |
| heck Order             | 3                         | 20.00                          |                      |            | •       |                     | 1.00                   |
| SF Svc Chg             |                           | 32.00                          |                      |            |         | ок                  |                        |
| ositive Pay Flat Fee   |                           | 5.00                           |                      |            | (       | 1                   |                        |
| ositive Pay Mismatch   |                           | 10.00                          |                      |            | -       |                     |                        |
| top Payment Svc Chg    |                           | 25.00                          |                      |            |         |                     |                        |
| weep Maintenance S     |                           | 15.00                          |                      |            |         |                     |                        |
| ICF Svc Chg            | 1                         | 10.00                          |                      |            | 10.00   |                     | 12,166.67              |
|                        |                           |                                |                      |            |         |                     |                        |
| polygic Totalo         |                           |                                |                      |            |         | Cal                 | culate Print Preview   |
| Total Services Provide | d Total Service Charg     | ges Total Service Cl<br>Waived | harges Total Balan   | ce Require | d Inves | stable Balance      | Total Charge/Earnings  |
|                        |                           |                                |                      |            |         |                     |                        |

• If the user enters a zero value in the Average Collected Balance field and tabs off of the field or selects the calculate button, a message should appear: "Average Collected Balance must be greater than 0."

| Product Name as Commercial Checking Act <ul> <li>Average Collected Balance and the service Rate is 1,000.00</li> <li>Investable Balance 9,000.00</li> <li>Earnings Credit 7</li> </ul> <ul> <li>Analysis Items</li> <li>Analysis Item Count</li> <li>Cost Per Item Override Rate</li> <li>Service Charges</li> <li>Item Waiver</li> <li>Balance Required</li> <li>Account Maintenance</li> <li>1</li> <li>15.00</li> <li>Item Waiver</li> <li>Balance Required</li> <li>Actomated Domestic</li> <li>2</li> <li>12.00</li> <li>10.00</li> <li>Item Waiver</li> <li>Balance Required</li> <li>Automated Domestic</li> <li>2</li> <li>12.00</li> <li>0.00</li> <li>Item Waiver</li> <li>Balance Required</li> <li>Automated Intri Wire D</li> <li>15.00</li> <li>Automated Intri Wire D</li> <li>Item Socie</li> <li>Automated Intri Wire D</li> <li>Item Socie</li> <li>Average Collected Balance must be greater than O</li> <li>Item Socie</li> <li>Average Collected Balance must be greater than O</li> <li>Item Socie</li> <li>Item Socie</li></ul>                                                                                                    | Account Owner Bob's     | Fishing                  |                  | Account C           | fficer Joe Banker                                                                                               |                      |                           |
|----------------------------------------------------------------------------------------------------|-------------------------|--------------------------|------------------|---------------------|----------------------------------------------------------------------------------------------------|----------------------|---------------------------|
| arnings Credit Rate                                                                                                    | Product Name » Comm     | ercial Checking Act      |                  | •                   |                                                                                                    | Average Collected E  | Balance » 0               |
| Analysis Items       Analysis Item Count       Cost Per Item       Override Rate       Service Charges       Item Waiver       Balance Required         Account Maintenance       1       15.00       0       0.0         Automated Domestic       2       12.00       10.00       0.00       0.00         Automated Intri Wire D       15.00       V       0.00       0.00       0.00       0.00       0.00       0.00       0.00       0.00       0.00       0.00       0.00       0.00       0.00       0.00       0.00       0.00       0.00       0.00       0.00       0.00       0.00       0.00       0.00       0.00       0.00       0.00       0.00       0.00       0.00       0.00       0.00       0.00       0.00       0.00       0.00       0.00       0.00       0.00       0.00       0.00       0.00       0.00       0.00       0.00       0.00       0.00       0.00       0.00       0.00       0.00       0.00       0.00       0.00       0.00       0.00       0.00       0.00       0.00       0.00       0.00       0.00       0.00       0.00       0.00       0.00       0.00       0.00       0.00       0.00       0.00       0.00                                                                                                    | arnings Credit<br>Rate  | 1.00000 Less Res<br>Requ | erve Rate 1,00   | 0.00 Investable Bal | lance 9                                                                                                    | 000.00 Earnings      | s Credit 7                |
| Analysis Item     Analysis Item Count     Cost Per Item     Override Rate     Service Charges     Item Waiver     Balance Required       Account Maintenance     Image: Construct Service Charges     Image: Construct Service Charges                                                                                                    | Analysis Items          |                          |                  | 1                   |                                                                                                    |                      |                           |
| Account Maintenance       1       15.00       V       0.0         Automated Domestic       2       12.00       10.00       20.00       0.00         Automated Intri Wire D       15.00       Verage Collected Balance must be greater than 0         Check Order       3       20.00       Verage Collected Balance must be greater than 0         NSF Svc Chg       3       20.00       Verage Collected Balance must be greater than 0         Positive Pay Flat Fee       0.00       0.00       0.00         Stop Payment Svc Chg       0.00       0.00       0.00         Stop Payment Svc Chg       25.00       0.00       0.00         Sweep Maintenance S       15.00       0.00       12,166.60         UCF Svc Chg       1       10.00       10.00       12,166.60                                                                                                    | Analysis Item           | Analysis Item Count      | Cost Per Item    | Override Rate       | Service Charges                                                                                                 | Item Waiver          | Balance Required          |
| Automated Domestic       2       12.00       10.00                                                                                                    | Account Maintenance     | 1                        | 15.00            |                     | 15.00                                                                                                    |                      | 0.0                       |
| Automated Intril Wire D       15.00       Average Collected Balance must be greater than 0         Check Order       3       20.00       Image: Collected Balance must be greater than 0         NSF Svc Chg       32.00       Image: Collected Balance must be greater than 0         Postive Pay Flat Fee       32.00       Image: Collected Balance must be greater than 0         Postive Pay Flat Fee       Stop Payment Svc Chg       Image: Collected Balance must be greater than 0         Stop Payment Svc Chg       Image: Collected Balance must be greater than 0       Image: Collected Balance must be greater than 0         Stop Payment Svc Chg       Image: Collected Balance must be greater than 0       Image: Collected Balance must be greater than 0         Stop Payment Svc Chg       Image: Charge Stop Stop Stop Stop Stop Stop Stop Stop                                                                                                    | Automated Domestic      | 2                        | 12.00            | 10.00               | 20.00                                                                                                    | -                    | 24.000                    |
| Check Order       3       20.00       OK         NSF Svc Chg       32.00       0       0K         Positive Pay Flat Fee       5.00       1       0K         Positive Pay Mismatch       10.00       1       1         Stop Payment Svc Chg       25.00       1       1         Sweep Maintenance S       25.00       1       1         UCF Svc Chg       1       10.00       1       12,166.0         UCF Svc Chg       1       10.00       1       12,166.0         Malters Structure       Verse Structure       Verse Structure       Verse Structure         Analysis Totals       Total Service Charges       Total Service Charges       Total Balance Required       Investable Balance       Total Charge/Earnings                                                                                                    | Automated Intn'l Wire D |                          | 15.00            |                     | Aver                                                                                                    | age Collected Balanc | ce must be greater than ( |
| NSF Svc Chg     32.00     OK       Positive Pay Flat Fee     5.00     I     I       Positive Pay Mismatch     10.00     I     I       Stop Payment Svc Chg     25.00     I     I       Stop Payment Svc Chg     15.00     I     I       Sweep Maintenance S     15.00     I     I       UCF Svc Chg     1     10.00     I     12,166.0                                                                                                    | Check Order             | 3                        | 20.00            |                     |                                                                                                    |                      | _                         |
| Positive Pay Flat Fee     5.00     I     I       Positive Pay Mismatch     10.00     I     I       Stop Payment Svc Chg     25.00     I     I       Stop Payment Svc Chg     15.00     I     I       Sweep Maintenance S     15.00     I     I       UCF Svc Chg     1     10.00     I     12,166.6                                                                                                    | NSF Svc Chg             |                          | 32.00            |                     |                                                                                                    | ОК                   |                           |
| Positive Pay Mismatch     Image: Charges Stoce Stoce S | Positive Pay Flat Fee   |                          | 5.00             |                     |                                                                                                    | L                    |                           |
| Stop Payment Svc Chg     25.00     Image: Chg Chg Chg Chg Chg Chg Chg Chg Chg Chg                                                                                                    | Positive Pay Mismatch   |                          | 10.00            |                     |                                                                                                    |                      |                           |
| Sweep Maintenance S       Image: Sweep Maintenance S         UCF Svc Chg       1         1       10.00         Image: Sweep Maintenance S       Image: Sweep Maintenance S         UCF Svc Chg       1         1       10.00         Image: Sweep Maintenance S       Image: Sweep Maintenance S         Image: Sweep Maintenance S       Image: Sweep Maintenance S         Image: Sweep Maintenance S       Image: Sweep Maintenance S         Sweep Maintenance S       Image: Sweep Maintenance S         Image: Sweep Maintenance S       Image: Sweep Maintenance S         Image: Sweep Maintenance S       Image: Sweep Maintenance S         Image: Sweep Maintenance S       Image: Sweep Maintenance S         Image: Sweep Maintenance S       Image: Sweep Maintenance S         Image: Sweep Maintenance S       Image: Sweep Maintenance S         Image: Sweep Maintenance S       Image: Sweep Maintenance S         Image: Sweep Maintenance S       Image: Sweep Maintenance S         Image: Sweep Maintenance S       Image: Sweep Maintenance S         Image: Sweep Maintenance S       Image: Sweep Maintenance S         Image: Sweep Maintenance S       Image: Sweep Maintenance S         Image: Sweep Maintenance S                                                                                                    | Stop Payment Svc Chg    |                          | 25.00            |                     |                                                                                                    |                      |                           |
| UCF Svc Chg     1     10.00     10.00     12,166.6       UCF Svc Chg     10.00     10.00     12,166.6         Calculate     Print Preview         Analysis Totals   Total Service Service Charges       Total Service Charges     Total Service Charge/Balance     Total Charge/Earnings                                                                                                    | Sweep Maintenance S     |                          | 15.00            |                     |                                                                                                    |                      |                           |
| Calculate Print Preview Analysis Totals Total Service Charges Total Balance Required Investable Balance Total Charge/Earnings Waived                                                                                                    | UCF Svc Chg             | 1                        | 10.00            |                     | 10.00                                                                                                    |                      | 12,166.6                  |
| Calculate     Print Preview       Analysis Totals       Total Services Provided     Total Service Charges<br>Waived     Total Balance Required     Investable Balance     Total Charge/Earnings                                                                                                    |                         |                          |                  |                     |                                                                                                    |                      |                           |
| Total Service Service Charges Waived Total Service Charges Waived Total Balance Required Investable Balance Total Charge/Earnings                                                                                                    | Analysis Totals         |                          |                  |                     |                                                                                                    | Cal                  | culate Print Preview      |
| total Services Provided Total Service Charges Waived Total Balance Required Investable Balance Total Charge/Earnings                                                                                                    | inarysis rotais         | 1                        | 1                |                     | The second second second second second second second second second second second second second second second se |                      | Annen and                 |
|                                                                                                    |                         |                          | Iotal Service Ch | ardes               |                                                                                                    |                      |                           |

• If the user attempts to select a Product but the application does not find any active rate/tier of the analysis items or does not find analysis items of the selected product, a message should appear: "Analysis items were not found for this product".

| countOwner           |                            |                        | Account                   | Officer Joe Banker |                      |                  |
|----------------------|----------------------------|------------------------|---------------------------|--------------------|----------------------|------------------|
| roduct Name » Busi   | ness Interest Checking Act |                        | <b>~</b>                  |                    | Average Collected Ba | lance »          |
| nings Credit<br>Rate | 1.00000 Less Reso<br>Requ  | erve Rate<br>lirements | Investable E              | Balance            | Earnings             | Credit           |
| alysis Items         |                            |                        |                           |                    |                      |                  |
| Analysis Item        | Analysis Item Count        | Cost Per Item          | Override Rate             | Service Charges    | Item Waiver          | Balance Required |
|                      |                            | Analysis items we      | re not found for this pro | duct               |                      |                  |
|                      |                            |                        |                           |                    |                      |                  |
|                      |                            |                        |                           |                    |                      |                  |

• If the user enters a null value in the Earnings Credit Rate field and tabs off field a message should appear: "Earnings Credit Rate cannot be null".

| nalysis Calculator                                                                  | t i i i i i i i i i i i i i i i i i i i |               |               |         |                   |                      |                  |
|-------------------------------------------------------------------------------------|-----------------------------------------|---------------|---------------|---------|-------------------|----------------------|------------------|
| nalysis Calculator                                                                  |                                         |               |               |         |                   |                      |                  |
| Account Owner                                                                       |                                         |               | Account       | Officer | Joe Banker        |                      |                  |
| Product Name » Comme                                                                | ercial Checking Act                     |               | •             |         |                   | Average Collected Ba | lance »          |
| Earnings Credit » Less Reserve Rate Requirements Investable Balance Earnings Credit |                                         |               |               |         |                   |                      |                  |
| Analysis Items                                                                      |                                         |               |               |         |                   |                      |                  |
| Analysis Item                                                                       | Analysis Item Count                     | Cost Per Item | Override Rate | Serv    | ice Charges       | Item Waiver          | Balance Required |
| Account Maintenance                                                                 |                                         | 15.00         |               |         |                   |                      |                  |
| Automated Domestic                                                                  |                                         | 12.00         |               |         |                   |                      |                  |
| Automated Intn'l Wire D                                                             |                                         | 15.00         |               | Earnir  | igs Credit Rate o | cannot be null       |                  |
| Check Order                                                                         |                                         | 20.00         |               | 1       | 014               |                      |                  |
| NSF Svc Chg                                                                         |                                         | 32.00         |               |         | OK                |                      |                  |
| Positive Pay Flat Fee                                                               |                                         | 5.00          |               |         |                   |                      |                  |
| Positive Pay Mismatch                                                               |                                         | 10.00         |               |         |                   |                      |                  |
| Stop Payment Svc Chg                                                                |                                         | 25.00         |               |         |                   |                      |                  |
| Sweep Maintenance S                                                                 |                                         | 15.00         |               |         |                   |                      | -                |
| UCF Svc Chg                                                                         |                                         | 10.00         |               |         |                   |                      |                  |

## Variables:

| Variable | Code | Description | Data Type | Default |
|----------|------|-------------|-----------|---------|

| Variable                          | Code | Description                                                                                                    | Data Type | Default       |
|-----------------------------------|------|----------------------------------------------------------------------------------------------------|-----------|---------------|
| Minor Product Codes<br>to Include | MPCI | User will enter any Minor<br>Product Codes, separated<br>values by comma, they want<br>to include. If a null value is<br>entered no products will be<br>displayed.<br>Note: Only Checking Products<br>are eligible to be included. | STR       | <null></null> |
| Reserve Rate                      | RSRT | The rate the Financial<br>Institution uses to determine<br>the portion of the account<br>balance required to offset the<br>reserved requirement.                                                                                   | RATE      | 10.00000      |
| Earnings Credit Rate              | ECRT | The rate used by the<br>Financial Institution to<br>determine the Earnings Credit<br>amount on the Analysis<br>Calculator screen.                                                                                                  | RATE      | 1.00000       |
| Interest Base                     | ITBS | Designation between using<br>365 or 366 (leap year) days<br>for calculating interest.                                                                                                    | NUM       | 365           |
| Default Days in Month             | DDIM | Number of days in month<br>(cycle) when calculation is<br>being performed                                                                                                    | NUM       | 30            |
| Disclosure Statement              | ACDS | Financial Institution will enter<br>their disclosure statement that<br>will display on the bottom of<br>the printed report.                                                                                                    | STR       | <null></null> |

| Variables                    |                        |                                                                    |
|------------------------------|------------------------|--------------------------------------------------------------------|
| Selection Criteria           |                        | *                                                                  |
| Calculation Ty               | pe Analysis Calculator | Settings 🔽 🗌 Show History                                          |
| System Variables             |                        | *                                                                  |
| Type Description             | Variable               | Value                                                              |
| Analysis Calculator Settings | Default Days in Month  | 30                                                                 |
|                              | Disclosure Statement   | This is a test message, this proposed printout is only valid for 1 |
|                              | Earnings Credit Rate   | 1.00000                                                            |
|                              | Interest Base          | 365                                                                |
|                              | Minor Product Codes    | COMM,KWTS                                                          |
|                              | Reserve Rate           | 10.00000                                                           |
|                              |                        | •                                                                  |
| T Auto Hide                  |                        | Edit                                                               |

### Reports

A new online batch application (AnalysisCalc – Analysis Calculator) is used to print the information that has been entered and calculated on the Analysis Calculator screen.

The report will be displayed in the View Report windows as a PDF file which will pop up when the User clicks the Print Preview button and the online report finishes processing.

The report will include a user-configurable Disclosure Statement at the bottom of the report.

Below is an example of the report:

| Arwaetable Salance 1         1.0009,000.00         Extratings treat         Neglitiments 1         1.07,20           Analysis Item         Analysis Item Count Cost Per Item Override Rate Service Charges Item Naiver Balance Required         0.00         15.00         Y         0.00           Account Maintenance Svc Chg         1         15.00         0.00         15.00         Y         0.00           Account Maintenance Svc Chg         0         15.00         0.00         16.00         0.00         16.00         0.00           Account Maintenance Svc Chg         0         15.00         0.00         16.00         16.00         0.00         16.00         0.00         16.00         0.00         16.00         0.00         16.00         0.00         16.00         0.00         16.00         0.00         16.00         0.00         16.00         16.00         16.00         16.00         16.00         16.00         16.00         16.00         16.00         16.00         16.00         16.00         16.00         16.00         16.00         16.00         16.00         17.00         10.00         16.00         17.00         16.00         17.00         16.00         17.00         16.00         17.00         16.00         16.00         17.00         16.00<                                                                                                    | Bank: Anywhere Financial<br>Report: AnalysicCalc<br>Account Owner : Bob's Market<br>Product : Commercial Ch<br>Desminer Cardt | ecking Act                | Analysis (                                                                                                    | Calculator Report<br>Account Officer : .<br>Average Collected : | Joe Banker<br>Balance : | Run<br>Post<br>10,000.00 | Date: 06-29-2016<br>Date: 06-29-2016<br>Page: 1 of 1 |
|----------------------------------------------------------------------------------------------------|----------------------------------------------------------------------------------------------------|---------------------------|----------------------------------------------------------------------------------------------------|-----------------------------------------------------------------|-------------------------|--------------------------|------------------------------------------------------|
| Analysis Iten         Analysis Iten Count Cost Per Item         Override Rate         Service Charges         Item Waiver Balance Required           Account Meintemance Svc Chg         1         15.00         0.00         15.00         Y         0.00           Automated Intril Wire Dep         0         15.00         0.00         0.00         W         0.00           Automated Intril Wire Dep         0         15.00         0.00         0.00         W         0.00           Automated Intril Wire Dep         0         15.00         0.00         0.00         W         0.00           Automated Intril Wire Dep         0         12.00         0.00         0.00         W         0.00           NSF Svc Chg         0         32.00         0.00         0.00         W         0.00           NSP Fyrent Svc Chg         0         10.00         0.00         0.00         W         0.00           Stop Payment Svc Chg         0         10.00         0.00         0.00         W         0.00           Stop Payment Svc Chg         1         10.00         0.00         10.00         0.00         W         12.166.67           Total Services Total Service Charges         Total Charge Total Service Charges         15.00                                                                                                    | Investable Balance                                                                                                    | 9,000.00                  | i                                                                                                    | Earnings Credit                                                 | Requirements 1          | 7.40                     |                                                      |
| Account Maintenance Svc Chg 1 15.00 0.00 15.00 Y 0.00<br>Automated Duestic Wire Dep 0 112.00 0.00 0.00 N 0.00<br>Automated Duestic Wire Dep 0 12.00 0.00 0.00 N 0.00<br>MSF Svc Chg 0 12.00 0.00 0.00 N 0.00<br>MSF Svc Chg 0 12.00 0.00 N 0.00 N 0.00<br>MSF Svc Chg 0 12.00 0.00 N 0.00 N 0.00<br>Weep Maintenance Svc Chg 0 12.00 0.00 0.00 N 0.00<br>UCF Svc Chg 1 1 0.00 0.00 0.00 N 0.00<br>MSF Svc Chg 0 12.00 0.00 N 0.00<br>MSF Svc Chg 0 1.000 0.00 N 0.00<br>MSF Svc Chg 0 1.000 N 0.00 N 0.00<br>MSF Svc Chg 0 1.000 N 0.00 N 0.00<br>MSF Svc Chg 0 1.000 N 0.00 N 0.00<br>MSF Svc Chg 0 1.000 N 0.00 N 0.00<br>MSF Svc Chg 0 1.000 N 0.00 N 0.00<br>MSF Svc Chg 0 1.000 N 0.00 N 0.00<br>MSF Svc Chg 0 1.000 N 0.00 N 0.00<br>MSF Svc Chg 0 1.000 N 0.00 N 0.00<br>MSF Svc Chg 0 1.000 N 0.00 N 0.00<br>MSF Svc Chg 0 1.000 N 0.00 N 0.00<br>MSF Svc Chg 0 1.000 N 0.00 N 0.00 N 0.00<br>MSF Svc Chg 0 1.000 N 0.00 N 0.00 N 0.00<br>MSF Svc Chg 0 1.000 N 0.00 N 0.00 N 0.00<br>MSF Svc Chg 0 1.000 N 0.00 N 0.00<br>MSF Svc Chg 0 1.000 N 0.00 N 0.00 N 0.00<br>MSF Svc Chg 0 1.000 N 0.00 N 0.00 N 0.00 N 0.00<br>MSF Svc Chg 0 1.000 N 0.00 N 0.00 N 0.00 N 0.000 N 0.000 N 0.000 N 0.000 N 0.000 N 0.000 N 0.000 N 0.000 N 0.000 N 0.000 N 0.000 N 0.000 N 0.000 N 0.000 N 0.000 N 0.000 N 0.000 N 0.000 N 0.000 N 0.000 N 0.000 N 0.000 N 0.000 N 0.000 N 0.000 N 0.000 N 0.000 N 0.000 N 0.000 N 0.000 N 0.000 N 0.000 N 0.000 N 0.000 N 0.000 N 0.000 N | Analysis Iten                                                                                                    | Analysis Item Count       | Cost Per Item                                                                                                    | Override Rate                                                   | Service Charges         | Item Waiver              | Balance Required                                     |
| Automated Dowestic Vire Dep       0       12.00       0.00       0.00       N       0.00         Automated Int'l Wire Dep       0       15.00       0.00       0.00       N       0.00         Check Order       0       20.00       0.00       0.00       N       0.00         SF Svc Chg       0       32.00       0.00       0.00       N       0.00         Fositive Fay Flat Pee       2       5.00       2.00       4.00       N       4.06         Fositive Fay Minmatch Pee       0       12.00       0.00       0.00       N       0.00         Stop Fayment Svc Chg       0       22.00       0.00       0.00       N       0.00         Stop Fayment Svc Chg       0       1       10.00       0.00       10.00       N       12.166.67         Ottal Services Total Service Charges Total Service Charges Maired       Investable Salance       Total Charge/Barnings         Frovided       3       14.00       15.00       17.033.33       9.000.00       -6.60                                                                                                    | Account Maintenance Suc Cho                                                                                                   | ,                         | 15.00                                                                                                    | 0.00                                                            | 15.00                   | v                        | 0.00                                                 |
| Automated Intri'l Wire Dep"         0         15:00         0:00         0:00         0:00         0:00           MSF Sve Chg         0         32:00         0:00         0:00         0:00         0:00           MSF Sve Chg         0         32:00         0:00         0:00         0:00         0:00           MSF Sve Chg         0         3:00         0:00         0:00         0:00         0:00           Solitive Fay Minmatch Pree         2         5:00         0:00         0:00         0:00         0:00           Solitive Fay Minmatch Pree         0         10:00         0:00         0:00         0:00         0:00           Seep Maintenance Sve Chg         0         10:00         0:00         0:00         0:00         0:00           UCF Sve Chg         1         10:00         0:00         10:00         N         12:166:67           Total Services Total Service Charges Total Servuce Charges Total Balance Required Investable Balance Total Charge/Barnings         Notool         3         14:00         15:00         17:033:33         9:000.00         -6:60                                                                                                    | Automated Domestic Wire Dep                                                                                                   |                           | 12.00                                                                                                    | 0.00                                                            | 0.00                    | N                        | 0.00                                                 |
| Check Order         0         20.00         0.00         0.00         N         0.00           Positive Fay Flat Fee         2         5.00         2.00         4.00         N         4.855.87           Positive Fay Flat Fee         2         5.00         2.00         4.00         N         4.855.87           Positive Fay Flat Fee         0         12.00         0.00         0.00         N         4.855.87           Positive Fay Flat Fee         0         12.00         0.00         0.00         N         4.855.87           Brow PMEL Svc Chg         0         12.00         0.00         0.00         N         0.00           UPF Svc Chg         0         13.00         0.00         0.00         N         0.00           UPF Svc Chg         0         1         10.00         0.00         N         12.165.67           Total Service Charges Total Service Charges Total Selance Required Investable Balance Total Charge/Barnings         Total Charge/Barnings         12.00         17.033.33         9,000.00         -6.60           3         14.00         15.00         17.033.33         9,000.00         -6.60         -6.60                                                                                                    | Automated Intn'l Wire Dep                                                                                                    | 0                         | 15.00                                                                                                    | 0.00                                                            | 0.00                    | 11                       | 0.00                                                 |
| NSF Svc Chg         0         32.00         0.00         0.00         N         0.00           Positive Fay Flat Fee         2         5.00         2.00         0.00         N         4.855.67           Positive Fay Mimmatch Fee         0         16.00         0.00         0.00         N         0.00           Stop Payment Svc Chg         0         25.00         0.00         0.00         N         0.00           Sweep Maintenance Svc Chg         0         15.00         0.00         0.00         N         0.00           Sweep Maintenance Svc Chg         1         10.00         0.00         10.00         N         12.166.67           Uff Svc Chg         1         10.00         0.00         17.00         N         12.166.67           Total Services Total Service Charges Total Servuce Marges         Total Balance Required Investable Balance Total Charge/Barnings         7           3         14.00         15.00         17.033.33         9,000.00         -6.60                                                                                                    | Check Order                                                                                                    | 0                         | 20.00                                                                                                    | 0.00                                                            | 0.00                    | 19                       | 0.00                                                 |
| Fositive Fay Flat Fee         2         5.00         2.00         4.00         N         4.865.67           Fositive Fay Nimmatch Fee         0         15.00         0.00         0.00         N         0.00           Stop Fayment Svc Chg         0         15.00         0.00         0.00         N         0.00           Stop Fayment Svc Chg         0         15.00         0.00         0.00         N         0.00           DUP Svc Chg         1         10.00         0.00         10.00         N         12,166.67           Total Services Total Service Charges Total Service Charges Total Balance Required Investable Balance         Total Charge/Earnings           Frovided         Maived         Maived         3         14.00         17,033.33         9,000.00         -6.60                                                                                                    | NSF Svc Chq                                                                                                    | 0                         | 32.00                                                                                                    | 0.00                                                            | 0.00                    | 19                       | 0.00                                                 |
| Footive Fay Minmatch Fee         0         10.00         0.00         0.00         N         0.00           Stop Payment Svc Chg         0         15.00         0.00         0.00         N         0.00           Sweep Mintenance Svc Chg         1         10.00         0.00         10.00         N         12.166.67           Total Services Total Service Charges Total Service Charges Total Balance Required Investable Balance Total Charge/Barnings Frovided         Maived         17.033.33         9,000.00         -6.60           3         14.00         15.00         17.033.33         9,000.00         -6.60                                                                                                    | Positive Fay Flat Fee                                                                                                    | 2                         | 5.00                                                                                                    | 2.00                                                            | 4.00                    | N                        | 4,866.67                                             |
| Stop Payment Svc Chg       0       25.00       0.00       0.00       N       0.00         Weep Maintenance Svc Chg       1       10.00       0.00       10.00       N       12,166.67         Total Services Total Service Charges Total Service Charges Total Balance Required Investable Balance Total Charge/Earnings       Total Services       Total Charge/Earnings         Provided       3       14.00       15.00       17,033.33       9,000.00       -6.60                                                                                                    | Positive Pay Mismatch Fee                                                                                                    | 0                         | 10.00                                                                                                    | 0.00                                                            | 0.00                    | N                        | 0.00                                                 |
| Sweep Maintenance Svc Chg 0 15.00 0.00 0.00 N 0.00<br>DCF Svc Chg 1 0.00 0.00 10.00 N 12,166.67<br>Total Services Total Service Charges Total Salance Required Investable Balance Total Charge/Barnings<br>Frovided 3 14.00 15.00 17,033.33 9,000.00 -6.60                                                                                                    | Stop Payment Svc Chg                                                                                                    | 0                         | 25.00                                                                                                    | 0.00                                                            | 0.00                    | N                        | 0.00                                                 |
| UCEP Svc Chg     1     10.00     0.00     10.00     N     12,166.67       Total Services     Total Service Charges     Total Service Charges     Total Service     Total Charge/Earnings       Provided     3     14.00     15.00     17,033.33     9,000.00     -6.60                                                                                                    | Sweep Maintenance Svc Chg                                                                                                    | 0                         | 15.00                                                                                                    | 0.00                                                            | 0.00                    | N                        | 0.00                                                 |
| Total Services Total Service Charges Total Service Charges Total Balance Required Investable Balance Total Charge/Earnings<br>Frovided 3 14.00 15.00 17,033.33 9,000.00 -6.60                                                                                                    | UCF Svc Chg                                                                                                    | 1                         | 10.00                                                                                                    | 0.00                                                            | 10.00                   | N                        | 12,166.67                                            |
| Total Services Total Service Charges Total Service Charges Total Balance Required Investable Balance Total Charge/Earnings<br>Provided 3 14.00 15.00 17,033.33 9,000.00 -6.60                                                                                                    | and the second second second second second second second second second second second second second second second              |                           | and the second second                                                                                                    |                                                                 |                         |                          |                                                      |
| 3 14.00 15.00 17,033.33 9,000.00 -6.60                                                                                                    | Total Services Total Service<br>Provided                                                                                      | Charges Total Serve<br>Wa | ice Charges To<br>aived                                                                                                    | otal Balance Requi:                                             | red Investable E        | Salance Tota             | l Charge/Earnings                                    |
|                                                                                                    | 3                                                                                                    | 14.00                     | 15.00                                                                                                    | 17,033                                                          | .33 9,                  | 000.00                   | -6.60                                                |
|                                                                                                    |                                                                                                    |                           |                                                                                                    |                                                                 |                         |                          |                                                      |
|                                                                                                    |                                                                                                    |                           |                                                                                                    |                                                                 |                         |                          |                                                      |
|                                                                                                    |                                                                                                    |                           |                                                                                                    |                                                                 |                         |                          |                                                      |
|                                                                                                    |                                                                                                    |                           |                                                                                                    |                                                                 |                         |                          |                                                      |
|                                                                                                    |                                                                                                    |                           |                                                                                                    |                                                                 |                         |                          |                                                      |
|                                                                                                    |                                                                                                    |                           |                                                                                                    |                                                                 |                         |                          |                                                      |
|                                                                                                    |                                                                                                    |                           |                                                                                                    |                                                                 |                         |                          |                                                      |
|                                                                                                    |                                                                                                    |                           |                                                                                                    |                                                                 |                         |                          |                                                      |
|                                                                                                    |                                                                                                    |                           |                                                                                                    |                                                                 |                         |                          |                                                      |
|                                                                                                    |                                                                                                    |                           |                                                                                                    |                                                                 |                         |                          |                                                      |
|                                                                                                    |                                                                                                    |                           |                                                                                                    |                                                                 |                         |                          |                                                      |
|                                                                                                    |                                                                                                    |                           |                                                                                                    |                                                                 |                         |                          |                                                      |
|                                                                                                    |                                                                                                    |                           |                                                                                                    |                                                                 |                         |                          |                                                      |
|                                                                                                    |                                                                                                    |                           |                                                                                                    |                                                                 |                         |                          |                                                      |
|                                                                                                    |                                                                                                    |                           |                                                                                                    |                                                                 |                         |                          |                                                      |
|                                                                                                    |                                                                                                    |                           |                                                                                                    |                                                                 |                         |                          |                                                      |
|                                                                                                    |                                                                                                    |                           |                                                                                                    |                                                                 |                         |                          |                                                      |
|                                                                                                    |                                                                                                    |                           |                                                                                                    |                                                                 |                         |                          |                                                      |
|                                                                                                    |                                                                                                    |                           |                                                                                                    |                                                                 |                         |                          |                                                      |
|                                                                                                    |                                                                                                    |                           |                                                                                                    |                                                                 |                         |                          |                                                      |
|                                                                                                    |                                                                                                    |                           |                                                                                                    |                                                                 |                         |                          |                                                      |
|                                                                                                    |                                                                                                    |                           |                                                                                                    |                                                                 |                         |                          |                                                      |
|                                                                                                    |                                                                                                    |                           |                                                                                                    |                                                                 |                         |                          |                                                      |
|                                                                                                    |                                                                                                    |                           |                                                                                                    |                                                                 |                         |                          |                                                      |
|                                                                                                    |                                                                                                    |                           |                                                                                                    |                                                                 |                         |                          |                                                      |
|                                                                                                    |                                                                                                    |                           |                                                                                                    |                                                                 |                         |                          |                                                      |
|                                                                                                    |                                                                                                    |                           |                                                                                                    |                                                                 |                         |                          |                                                      |
|                                                                                                    |                                                                                                    |                           |                                                                                                    |                                                                 |                         |                          |                                                      |
|                                                                                                    |                                                                                                    |                           |                                                                                                    |                                                                 |                         |                          |                                                      |
|                                                                                                    |                                                                                                    |                           |                                                                                                    |                                                                 |                         |                          |                                                      |
|                                                                                                    |                                                                                                    |                           |                                                                                                    |                                                                 |                         |                          |                                                      |
| This is a test message, this proposed printout is only valid for 14 days:                                                                                                    | This is a test message, this                                                                                                  | proposed printout is      | only valid for                                                                                                    | 14 days!                                                        |                         |                          |                                                      |
| ASP DRIVER REPORT AND THE REPORT OF STRUCTURE AND A CONSTRUCT AND A CONSTRUCT                                                                                                    |                                                                                                    |                           | 82074 <b>-</b> 014 -2014 - 016 - 016 | 50499460 <b>7</b> 899                                           |                         |                          |                                                      |

## Field Listing:

| Field Name                     | Field Name                                                      |  |  |  |  |  |
|--------------------------------|-----------------------------------------------------------------|--|--|--|--|--|
| Header Information             |                                                                 |  |  |  |  |  |
| Account Owner                  | Name of the prospective Account Owner.                          |  |  |  |  |  |
| Account Officer                | Name of the Account Officer.                                    |  |  |  |  |  |
| Product Name                   | The product the User choose to use for the calculations.        |  |  |  |  |  |
| Average Collected Balance      | The value entered will be used in calculations for this screen. |  |  |  |  |  |
| Earnings Credit Rate           | Earnings Credit Rate used in the calculation.                   |  |  |  |  |  |
| Less Reserve Rate Requirements | The Required amount the institution must keep in                |  |  |  |  |  |

Business Analyzer 02132017

| Field Name                   | Field Name                                                                                                    |  |  |  |  |  |
|------------------------------|----------------------------------------------------------------------------------------------------|--|--|--|--|--|
|                              | reserves.                                                                                                    |  |  |  |  |  |
| Investable Balance           | The Investable Balance will equal Average Collected<br>Balance – (Average Collected Balance * Reserve Rate<br>(from Analysis Calculator Calculation Variable ))                                                                                                    |  |  |  |  |  |
| Earnings Credit              | The Earnings Credit will equal Investable Balance *<br>Earnings Credit Rate(from Analysis Calculator Calculation<br>Variable) * (Default Days in Month/Interest Base                                                                                                    |  |  |  |  |  |
|                              | Body Information                                                                                                    |  |  |  |  |  |
| Analysis Item                | Item that correlates with the chosen product type.                                                                                                    |  |  |  |  |  |
| Analysis Item Count          | The count of User has entered for the number of Analysis Items being used for the calculations.                                                                                                    |  |  |  |  |  |
| Cost Per Item                | The cost per analysis item will be the value entered for<br>either the Flat Fee set through Product Maintenance, or<br>the lowest tiered value entered in Product Maintenance.                                                                                                    |  |  |  |  |  |
| Override Rate                | This field may be filled in by the User. If this field has a null value, it will not affect the calculations. If the field is filled out, the amount entered will take the place of the Cost Per Item field in the calculations and provide an override rate for the service item.                                                                                                    |  |  |  |  |  |
| Service Charges              | The calculated charge based on the Analysis Item Count multiplied by the Cost per Item.                                                                                                    |  |  |  |  |  |
| Item Waiver                  | Allows the User to choose if the item cost will be waived. If<br>selected, the Analysis Item will not be used in any<br>calculation and will be included in the Total Service<br>Charges Waived field.                                                                                                    |  |  |  |  |  |
| Balance Required             | Displays the balance amount required for the selected<br>service to be set to net out (cover service charge cost).<br>When the calculate button is selected, this is calculated by<br>taking the amount of the Service Charge/Default Days in<br>Month * Interest Base * Earnings Credit Rate * 100) where<br>the values are taken from the Analysis Calculator<br>Calculation Variables. |  |  |  |  |  |
|                              | Example: \$15.00 Service Charge / 30 days * 365 interest<br>base * 1.00000 Earnings Credit Rate * 100 = \$18,250.00<br>Balance Required to support the Service Charge.                                                                                                    |  |  |  |  |  |
|                              | Report Totals                                                                                                    |  |  |  |  |  |
| Total Services Provided      | The number of Analysis Items used in the calculation.                                                                                                    |  |  |  |  |  |
| Total Service Charges        | The amount of service charges used in the calculator, not including the Analysis Items that have been waived.                                                                                                    |  |  |  |  |  |
| Total Service Charges Waived | The total of all charges that have the Item Waiver checked for the given row.                                                                                                    |  |  |  |  |  |
| I otal Balance Required      | Sum of the Balance Required column.                                                                                                    |  |  |  |  |  |
| Investable Balance           | Investable Balance = Average Collected Balance –<br>(Average Collected Balance * Reserve Rate (from<br>Analysis Calculator Calculation Variable))                                                                                                    |  |  |  |  |  |
| rotal Charge/Earnings        | Earnings Credit – Total Service Charges                                                                                                    |  |  |  |  |  |

| Field Name           | Field Name                                                                                                    |
|----------------------|----------------------------------------------------------------------------------------------------|
| Disclosure Statement | Disclosure Statement the User has entered in the<br>Calculation Variable will display on the bottom of the<br>report. |

Screens:

Navigation:

Services > Relationships Module > Calculators > Analysis Calculator

## Screen Appearance:

Analysis Calculator screen (Default Screen)

| nalysis Calculator           |                              |                                |                   |                    |                    |                        |
|------------------------------|------------------------------|--------------------------------|-------------------|--------------------|--------------------|------------------------|
| alysis Calculator            |                              |                                |                   |                    |                    |                        |
|                              |                              |                                |                   |                    |                    |                        |
| Account Owner                |                              |                                | Account O         | fficer Mr. John A. | . Banker           |                        |
| Product Name » <none></none> |                              |                                | •                 |                    | Average Collected  | iBalance »             |
| Earnings Credit<br>Rate      | 1.00000 Less Reser<br>Requir | ve Rate<br>ements              | Investable Bal    | ance               | Earnin             | gs Credit              |
| Analysis Items               |                              |                                |                   |                    |                    |                        |
| Analysis Item                | Analysis Item Count          | Cost Per Item                  | Override Rate     | Service Charge     | s Item Waiver      | Balance Required       |
|                              |                              |                                |                   |                    |                    |                        |
|                              |                              |                                |                   |                    |                    |                        |
|                              |                              |                                |                   |                    |                    |                        |
|                              |                              |                                |                   |                    |                    |                        |
|                              |                              |                                |                   |                    |                    |                        |
|                              |                              |                                |                   |                    |                    |                        |
|                              |                              |                                |                   |                    |                    |                        |
|                              |                              |                                |                   |                    |                    |                        |
|                              |                              |                                |                   |                    |                    |                        |
|                              |                              |                                |                   |                    |                    |                        |
|                              |                              |                                |                   |                    |                    |                        |
|                              |                              |                                |                   |                    |                    |                        |
|                              |                              |                                |                   |                    |                    |                        |
|                              |                              |                                |                   |                    |                    |                        |
|                              |                              |                                |                   |                    |                    | alaulata Driat Draviau |
|                              |                              |                                |                   |                    | 0                  | alculate Print Preview |
| Analysis Totals              |                              |                                |                   |                    |                    |                        |
| Total Services Provided      | d Total Service Charge       | es Total Service Cha<br>Waived | arges Total Balan | ce Required        | Investable Balance | Total Charge/Earnings  |
|                              |                              |                                |                   |                    |                    |                        |
|                              |                              |                                |                   |                    |                    |                        |
|                              |                              |                                |                   |                    |                    |                        |
|                              |                              |                                |                   |                    |                    |                        |
| Cancel                       |                              |                                |                   |                    |                    |                        |

# Analysis Calculator screen (Populated with data)

|                                                            | Real at                  |                         |                      |                  | 20                 |                        |  |  |
|------------------------------------------------------------|--------------------------|-------------------------|----------------------|------------------|--------------------|------------------------|--|--|
| ccountOwner Bobs                                           | varket                   |                         | Account              | micer Joe Banker |                    |                        |  |  |
| Product Name »Comme                                        | ercial Checking Act      |                         | <b>•</b>             |                  | Average Collected  | d Balance » 10,000     |  |  |
| Rate »                                                     | 1.00000 Less Res<br>Requ | erve Rate<br>lirements  | 000.00 Investable Ba | lance            | 9,000.00 Earnin    | ngs Credit             |  |  |
| nalysis Items                                              |                          |                         |                      |                  |                    |                        |  |  |
| Analysis Item                                              | Analysis Item Count      | Cost Per Item           | Override Rate        | Service Charge   | s Item Waiver      | Balance Required       |  |  |
| Account Maintenance                                        | 1                        | 15.00                   |                      | 1                | 5.00               | 0.0                    |  |  |
| Automated Domestic                                         |                          | 12.00                   |                      |                  |                    |                        |  |  |
| Automated Intn'l Wire D                                    |                          | 15.00                   |                      |                  |                    |                        |  |  |
| Check Order                                                |                          | 20.00                   |                      |                  |                    |                        |  |  |
| NSF Svc Chg                                                |                          | 32.00                   |                      |                  |                    |                        |  |  |
| Positive Pay Flat Fee                                      | 2                        | 5.00                    | 2.00                 |                  | 4.00               | 4,866.0                |  |  |
| Positive Pay Mismatch                                      |                          | 10.00                   |                      |                  |                    |                        |  |  |
| Stop Payment Svc Chg                                       |                          | 25.00                   |                      |                  |                    |                        |  |  |
| Sweep Maintenance S                                        |                          | 15.00                   |                      |                  |                    |                        |  |  |
| JCF Svc Chg                                                | 1                        | 10.00                   |                      | 1                | 0.00               | 12,166.0               |  |  |
| Stop Payment Svc Chg<br>Sweep Maintenance S<br>JCF Svc Chg | 1                        | 25.00<br>15.00<br>10.00 |                      | 1                | 0.00               | 12,1                   |  |  |
| nalysis Totals                                             | Total Samiao Char        | Total Service           | Charges Total Palar  | non Dogwirod     |                    | alculate Print Preview |  |  |
| Lotal Songooo Uroyuda                                      | tural Service Char       | 400                     | . IOtal Dalai        | ice nequiled     | investable balance | rotal Charge/Earnings  |  |  |

# Field Listing:

| Field Name                        | Field Description                                                                                                    |
|-----------------------------------|----------------------------------------------------------------------------------------------------|
| Account Owner                     | Name of the prospective Account Owner.                                                                                                    |
| Account Officer                   | User providing calculation to client will populate based on log in credentials of Officer (User who is signed into that workstation).                                                                                                    |
| Product Name                      | The product the User is choosing to use for the calculations. All<br>Minor Descriptions will dynamically display based on the values<br>entered into Minor Product Codes to Include. When a Product is<br>selected all Analysis Items associated to the Product will display<br>in the Analysis Item Table.   |
| Average Collected<br>Balance      | This is a User entered field. The value entered will be used in calculations for this screen, and the value must be greater than 0.                                                                                                    |
| Earnings Credit<br>Rate           | This is an editable field, with the default value being the value<br>entered in the Earnings Credit Rate Calculation Variable. The<br>User can edit this value to an override rate based on the<br>relationship with the prospective Account Owner.                                                           |
| Less Reserve Rate<br>Requirements | The Required amount the institution must keep in reserves. Once<br>the User "tabs" off Average Collected Balance field this field will<br>dynamically populate based on the Average Collected Balance<br>entered. Average Collected Balance * Reserve Rate (from<br>Analysis Calculator Calculation Variable) |
| Investable Balance                | Once the User "tabs" off Average Collected Balance field this                                                                                                    |

|                             | field will dynamically populate based on the following calculation:                                                     |
|-----------------------------|----------------------------------------------------------------------------------------------------|
|                             | Investable Balance = Average Collected Balance – (Average                                                               |
|                             | Collected Balance * Reserve Rate (from Analysis Calculator                                                              |
| Farnings Credit             | Calculation variable ))                                                                                                 |
| Lamings Orean               | Farnings Credit Rate field, this field will dynamically populate                                                        |
|                             | based on the following calculation: Investable Balance * Earnings                                                       |
|                             | Credit Rate(from Analysis Calculator Calculation Variable) *                                                            |
|                             | (Default Days in Month/Interest Base                                                                                    |
| Analysis Item               | Item that correlates with the chosen product type. The Analysis                                                         |
|                             | Items will dynamically change based on the chosen Product                                                               |
|                             | Minor.                                                                                                    |
| Analysis Item Count         | User will enter the appropriate number of Analysis Items being                                                          |
|                             | used for the calculations.                                                                                              |
| Cost Per Item               | The cost per analysis item will be the value entered for either the                                                     |
|                             | Flat Fee set through Product Maintenance, or the lowest tiered                                                          |
|                             | value entered in Product Maintenance.                                                                                   |
| Override Rate               | This field will be filled in by the User. If this field has a null value,                                               |
|                             | it will not affect the calculations. If the field is filled out, the                                                    |
|                             | amount entered will take the place of the Cost Per Item field in                                                        |
| Service Charges             | The calculations.                                                                                                    |
| Service Charges             | multiplied by the Cost per Item.                                                                                        |
| Item Waiver                 | Allows the User to choose if the item cost will be waived. If                                                           |
|                             | selected, the Analysis Item will not be used in any calculation and                                                     |
|                             | will be included in the Total Service Charges Waived field.                                                             |
| Balance Required            | Displays the balance amount required for the selected service to                                                        |
|                             | be waived. When the calculate button is selected. Service                                                               |
|                             | Charge (Default Days in Month/Interest base Earnings Greuit<br>Pate) (Values taken from Analysis Calculator Calculation |
|                             | Variable)                                                                                                    |
| Total Services              | The number of Analysis Items used in the calculation.                                                                   |
| Provided                    |                                                                                                    |
| Total Service               | The amount of Service Charges used in the calculator, not                                                               |
| Charges                     | including the Analysis Items that have been waived.                                                                     |
| Total Service               | The total of all charges that have the Item Waiver checked for the                                                      |
| Charges Waived              | given row.                                                                                                    |
| Total Balance               | Sum of the Balance Required column.                                                                                     |
| Required                    |                                                                                                    |
| Investable Balance          | Investable Balance = Average Collected Balance – (Average                                                               |
|                             | Collected Balance Reserve Rate (ITOITI Analysis Calculator                                                              |
| Total                       | Calculation variable))                                                                                                  |
| Charge/Earnings             |                                                                                                    |
| Calculate <button></button> | Will calculate the following fields:                                                                                    |
|                             | Total Services Provided                                                                                                 |
|                             | Total Service Charges                                                                                                   |
|                             | Total Service Charges Waived                                                                                            |
|                             | Total Balance Required                                                                                                  |

|                                    | <ul> <li>Investable Balance</li> <li>Total Charge/Earnings</li> <li>Balance Required (in Analysis Items Table)</li> </ul> |
|------------------------------------|----------------------------------------------------------------------------------------------------|
| Print Preview<br><button></button> | When selected, the online report will be executed and display on the screen.                                              |
| Close <button></button>            | When button is selected the screen will be exited.                                                                        |

## Additional Requirements:

• DNA version 4.0 or above

## Configuration Checklist:

|                                                             | Test        | Production  |
|-------------------------------------------------------------|-------------|-------------|
| Item                                                        | Environment | Environment |
| The new screen would need to be assigned to an              |             |             |
| Authorization Item and the User would need to have that     |             |             |
| associated to their authorizations in order to view the     |             |             |
| screen. The Authitem needed is CALC – Calculator.           |             |             |
| The Calculation Variable values for the Analysis Calculator |             |             |
| Settings Calculation Type need to be set up                 |             |             |
|                                                             |             |             |

## Revisions

| Date    | App<br>Version # | Change              |
|---------|------------------|---------------------|
| 11/2016 | 1.0.0.0          | Application Created |
|         |                  |                     |
|         |                  |                     |